## Einrichtung am Android-Smartphone (z.B Samsung)

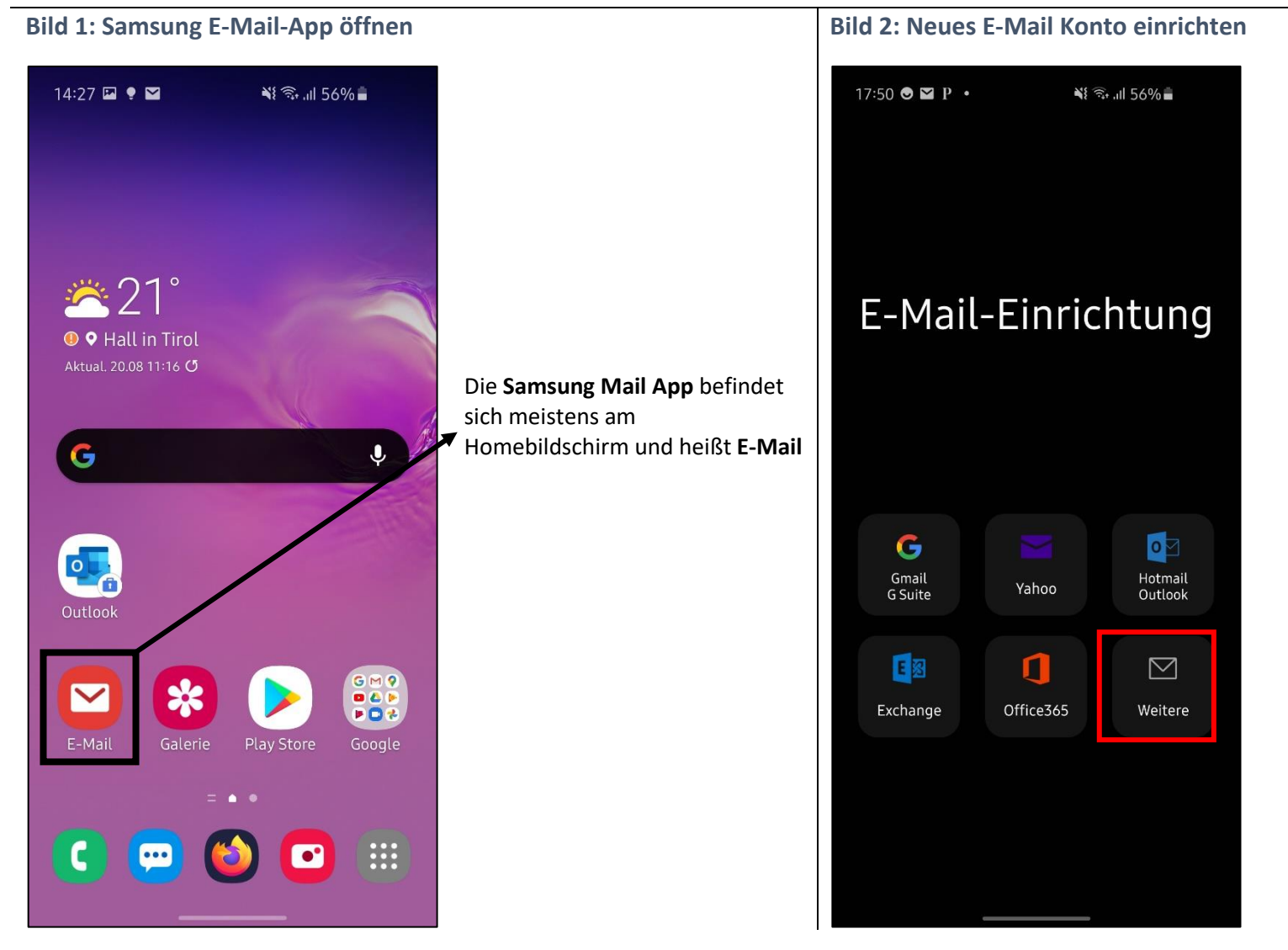

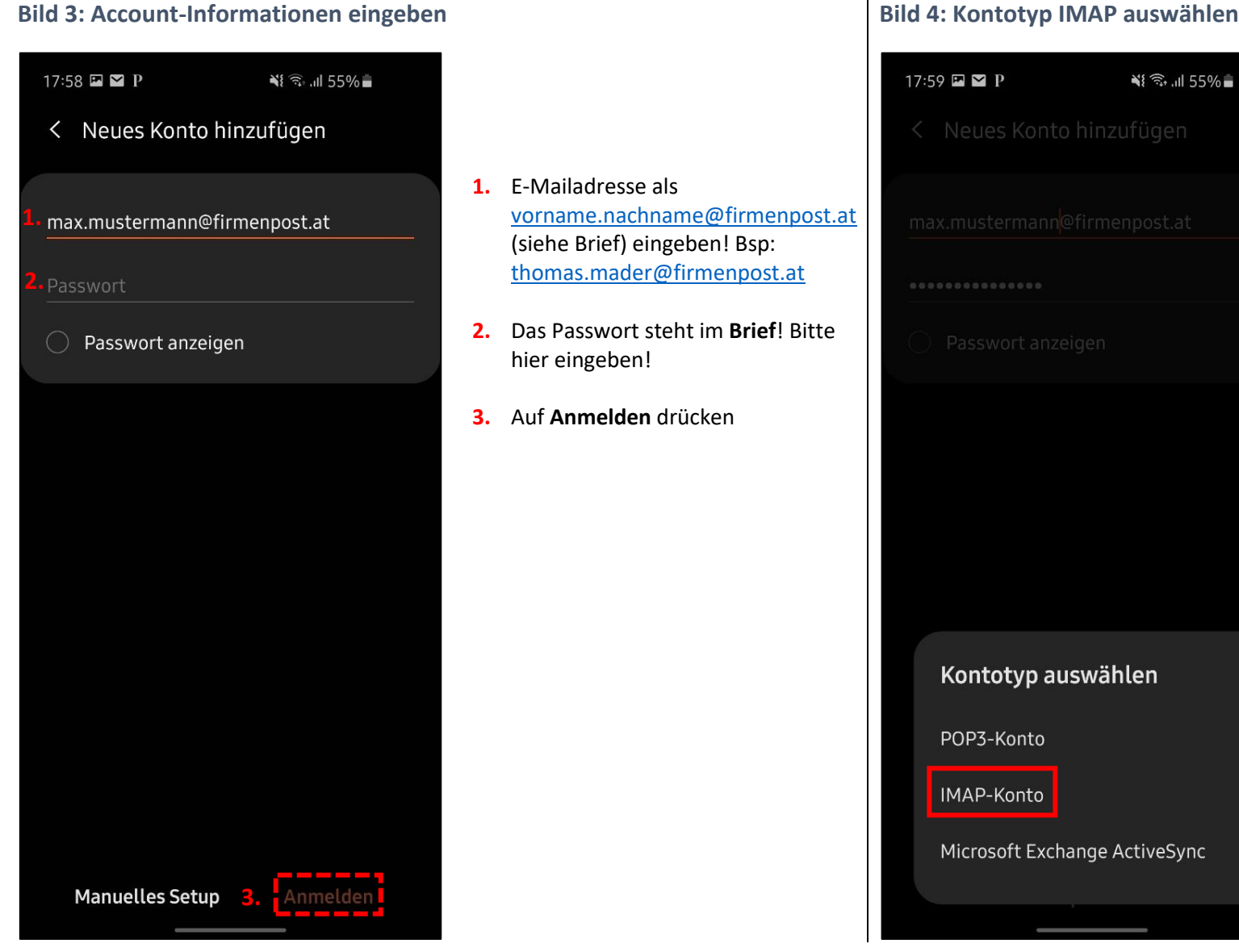

#### **Bild 4: Kontotyp IMAP auswählen**

Nach dem die Anmeldedaten eingegeben wurden, bitte Kontotyp IMAP-Konto auswählen.

# Bitte genau lesen!

#### **Bild 6: Zusätzliche Informationen Bild 5: Zusätzliche Informationen** eingeben eingeben 08:10 ار 🕄 🕄 🕻 08:10 🖾 ار 🕄 🕼 🕷 < Servereinstellungen < Servereinstellungen Diese Felder werden automatisch 1. ausgefüllt! Konto 993 2. Passwort anzeigen lassen um Eingabe zu überprüfen max.mustermann@firmenpost.at 3. IMAP-Server mail.firmenpost.at max.mustermann@firmenpost.at eintragen! Ausgangsserver Diese Einstellungen nicht ändern! 4. ..... mail firmenpost.at 1. SMTP-Server mail.firmenpost.at Nach unten scrollen (siehe Bild 25) 5. eintragen! Passwort anzeigen SSL 🔻 2. Diese Einstellungen nicht ändern! Eingangsserver 3. Diese Felder werden automatisch 465 mail.firmenpost.at ausgefüllt! Authentifizieren um E-Mails zu senden 4. Wenn alle beschriebenen Felder SSL 🔻 max.mustermann@firmenpost.at ausgefüllt sind – anmelden! ..... 993 Passwort anzeigen Anmelden Anmelder

Bei Problemen mit der Einrichtung (Fehlermeldung) bitte ALLE Eingaben überprüfen! Z.B ob Mailadresse, IMAPoder SMTP-Server und Passwort richtig eingegeben sind! Ordnerübersicht geöffnet.

### **Bild 7: Postfach eingerichtet**

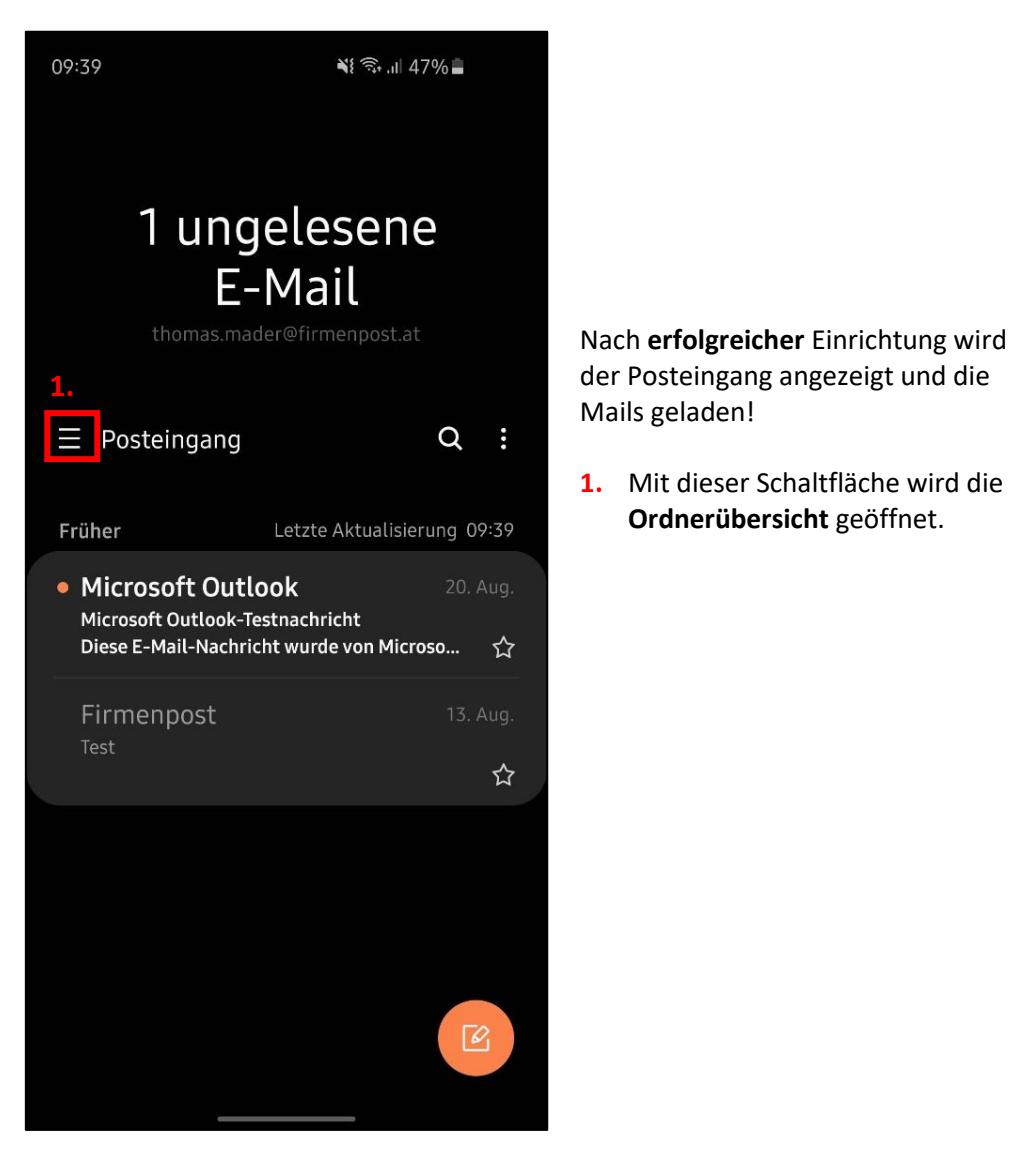

**Bild 8: Ordner wechseln** 

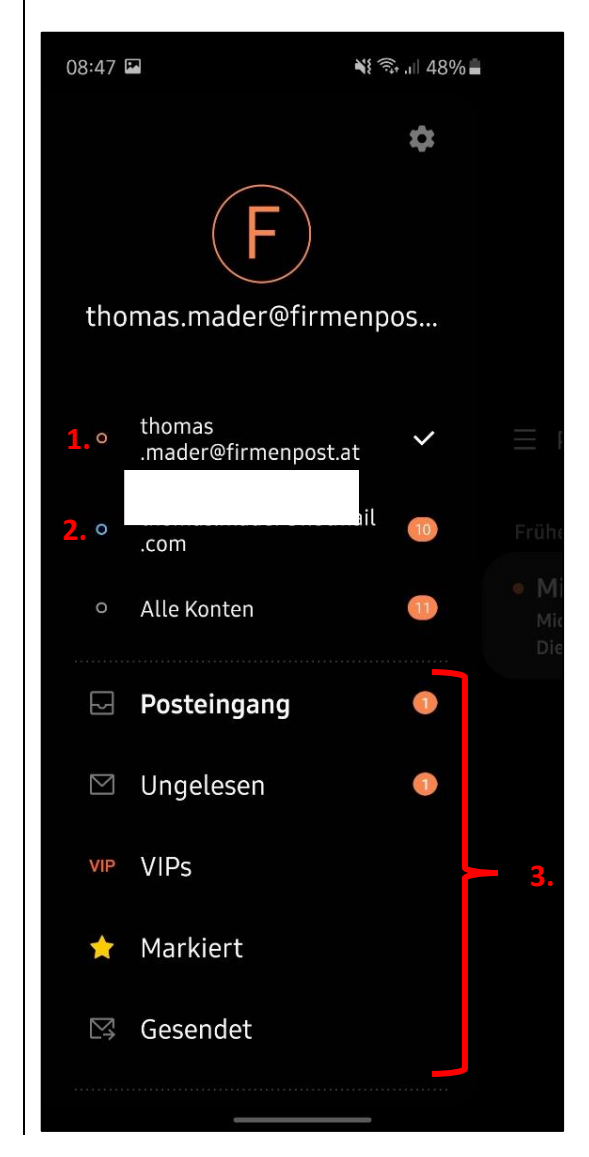

- 1. Aktuell ausgewähltes Postfach
- 2. Falls mehrere Postfächer vorhanden: weiteres Postfach.
- 3. Übersicht der wichtigen Ordner